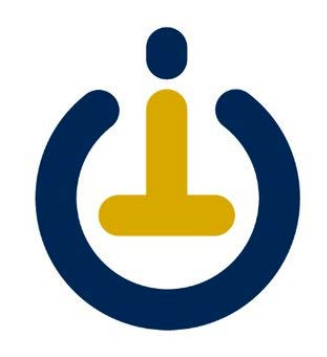

## Set Up a Campus Tech Appointment

MOVING TO:

2A - SUSTAINABILITY RESEARCH & ENGINEERING

2B - ARTS & COMPUTATIONAL SCIENCES

- 1. Open a web browser, such as Google Chrome, Mozilla Firefox, or Safari.
- 2. Click or copy the link: <u>https://itsupport.as.me/campusdeskside</u>
- 3. Click **MORE Times** until you get to August
  - a. If you are moving to 2A Sustainability Research & Engineering building, you may select one of the appointments between August 15th-22nd, 2019
  - b. If you are moving to 2B Arts & Computational Sciences building, you may select one of the appointments on August 16th- 19th, 2019
- Once you decided on an appointment, click on the appointment time, then click Continue

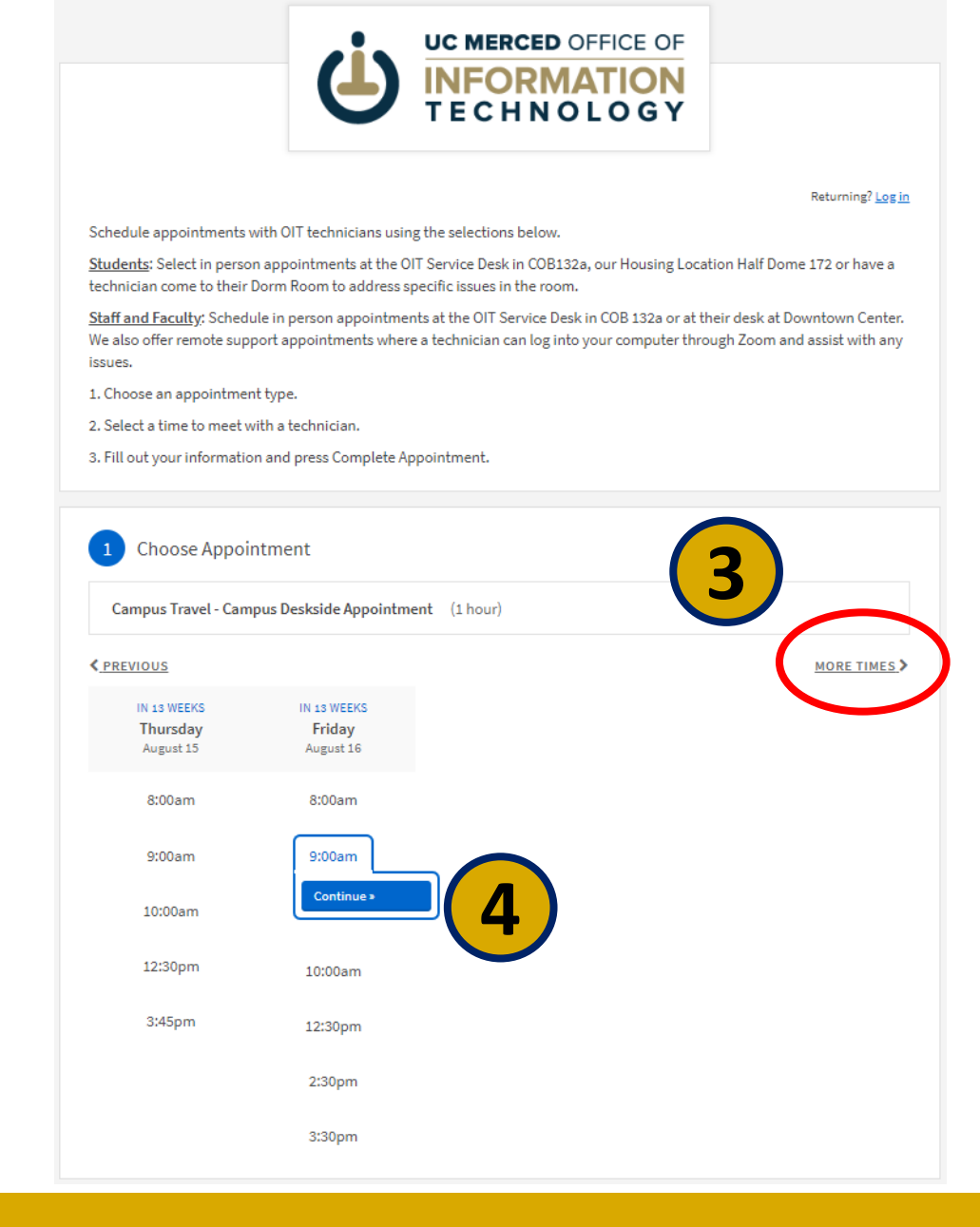

- 5. Please fill out the form.
  - a. Name, Phone and Email are required
  - b. Building, please use the following:
    - i. Please select **SRE** for 2A Sustainability Research & Engineering
    - ii. Please select **ACS** for 2B Arts & Computational Sciences
  - c. Enter room number
  - d. Work order number, Please leave it blank
- 6. Click Complete Appointment

| First Name                    | Last Name |  |
|-------------------------------|-----------|--|
| Phone *                       |           |  |
|                               |           |  |
| Email *                       |           |  |
|                               |           |  |
| On Campus Location            |           |  |
| Building                      |           |  |
|                               | ¥         |  |
| Room Number                   |           |  |
|                               |           |  |
| Work Order Number             |           |  |
| Enter Work Order Number (RITM | r INC)    |  |
|                               |           |  |

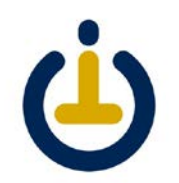

- 7. You will see a confirmation and receive an email at the address you entered
- 8. Close the web browser

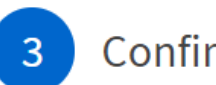

## Confirmation

Campus Travel - Campus Deskside Appointment with .

## **O** Friday, August 16, 2019

9:00am <u>Cancel</u> <u>Reschedule</u> <u>Edit Forms</u>

Add to iCal/Outlook Add

Add to Google

Register for an Account

Save your information

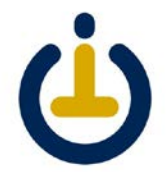